# Installing Cisco Umbrella Via Company Portal

#### Introduction

Process details on how to install the Cisco Umbrella application from Company Portal.

#### Details

1. Click on the **Start** menu or the **Search** bar on the taskbar of the PC.

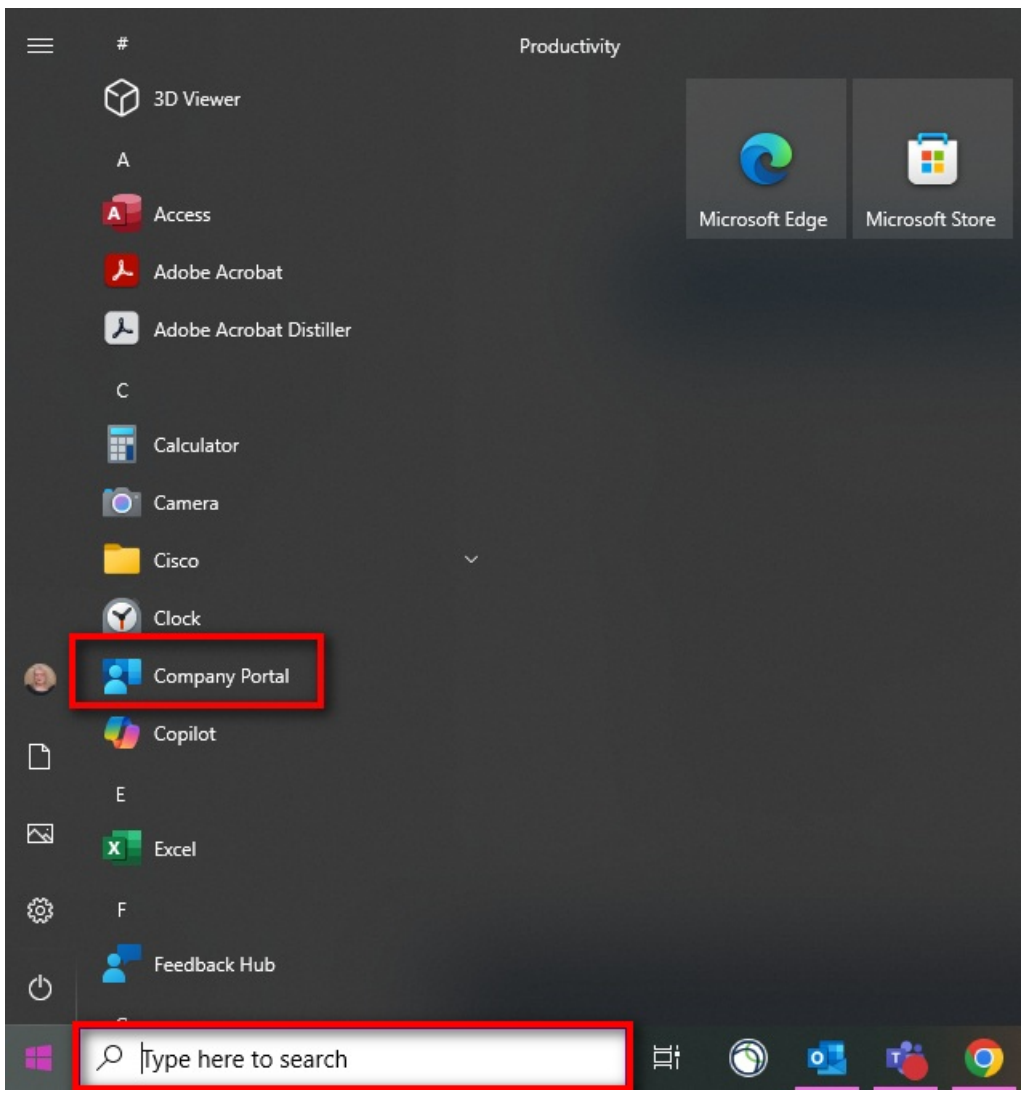

- 2. Search for **Company Portal** and open the program.
- 3. Click on Apps and click on Cisco Secure Client Umbrella.

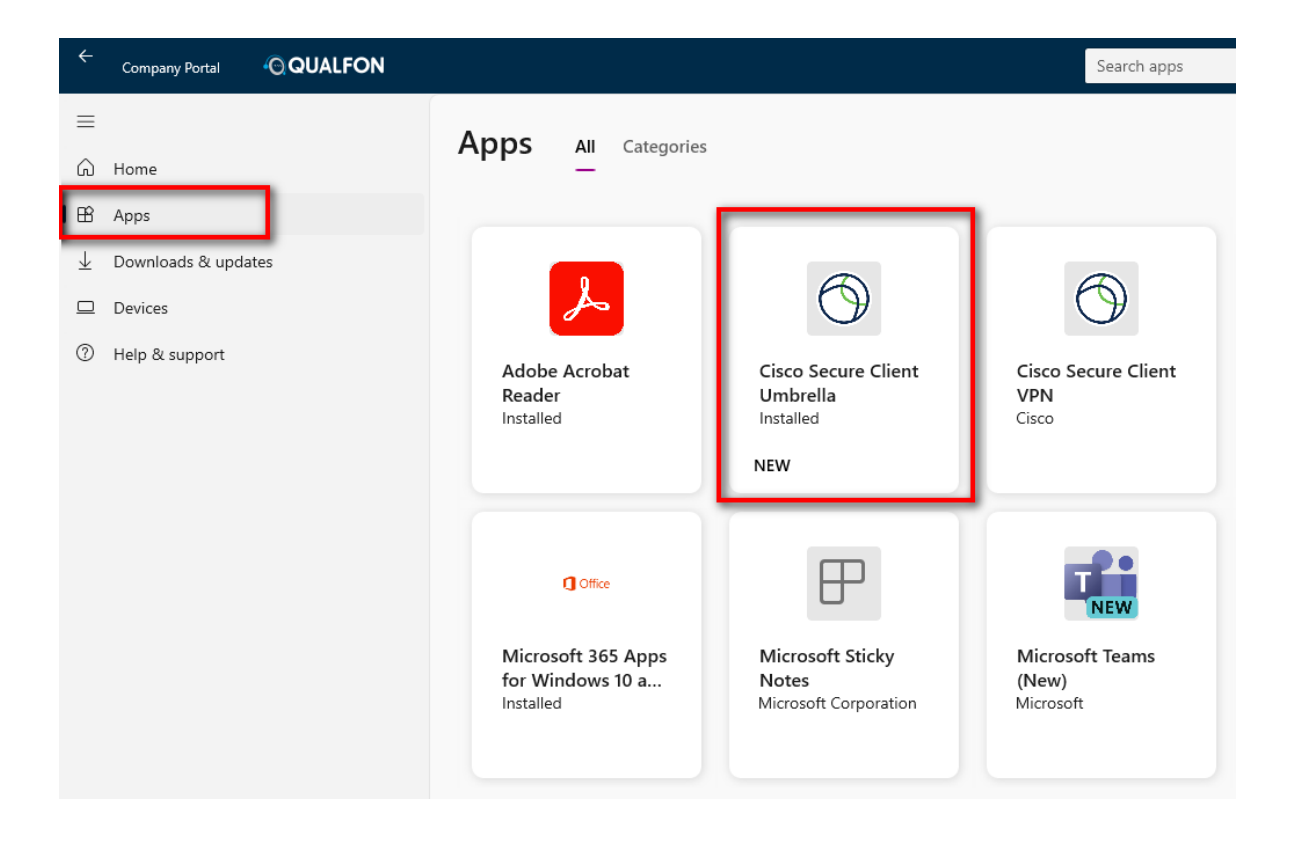

4. Click **Install**, if not already completed.

| ÷                   | Company Portal    |     |                              |
|---------------------|-------------------|-----|------------------------------|
| ≡                   |                   |     |                              |
| ŵ                   | Home              |     |                              |
| 8                   | Apps              |     |                              |
| $\overline{\gamma}$ | Downloads & updat | tes |                              |
|                     | Devices           |     | ( )                          |
| ?                   | Help & support    |     |                              |
|                     |                   |     |                              |
|                     |                   |     | Cisco Secure Client Umbrella |
|                     |                   |     | Cisco                        |
|                     |                   |     | Install                      |

5. Company Portal will start the download and installation process.

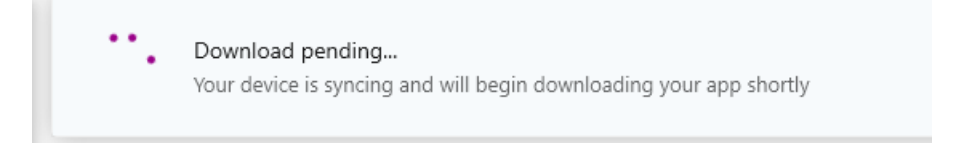

| ٩ | Installing | 78% |
|---|------------|-----|
|   |            |     |

6. When the installation is complete there will be a confirmation message.

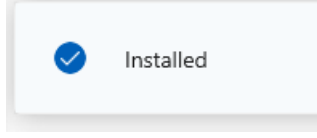

## **Related Articles**

### **Revision History**

Date Created: 02/14/2025 10:53 am EST Last Modified: 02/14/2025 10:53 am EST